## **Consultar cuentas**

Haz clic en **Administración de usuarios** y después en **Gestión de cuentas**, ambos ubicados en el menú lateral izquierdo.

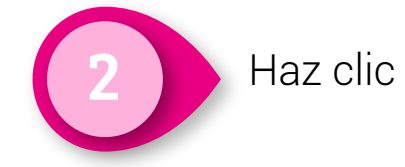

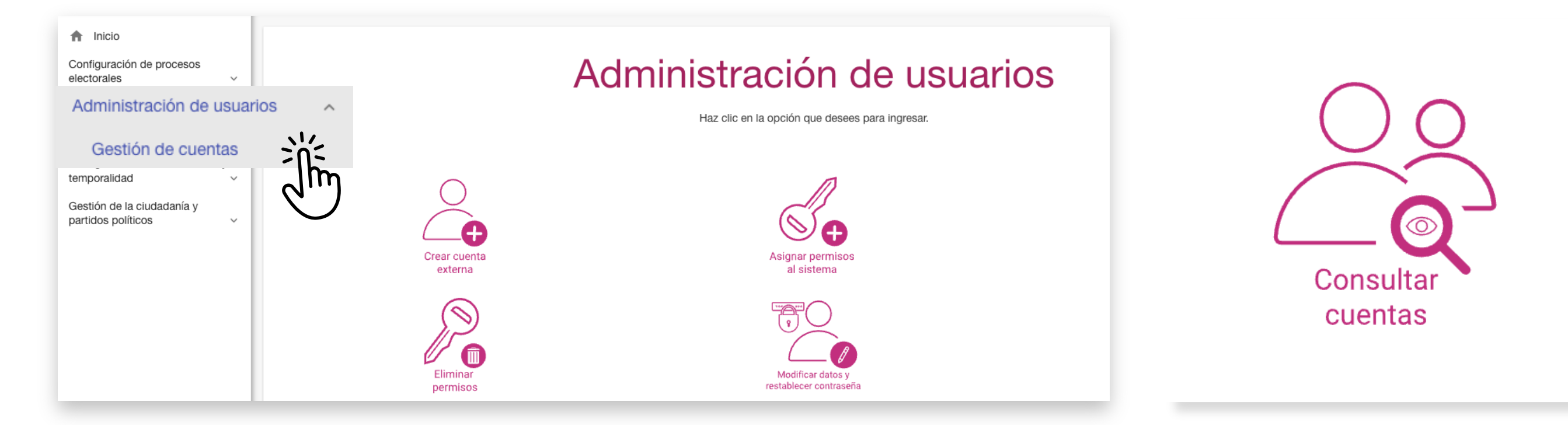

i

Ahora puedes ver los datos del usuario que buscaste:

Nombre, apellido, CURP. RFC, correo, rol, sujeto obligado, entidad y cuenta de usuario.

|                                                                           | on la consulta de usuarios                                                                  |                                                                                                    |    |
|---------------------------------------------------------------------------|---------------------------------------------------------------------------------------------|----------------------------------------------------------------------------------------------------|----|
| s campos marcados con (*) son obligatorios                                |                                                                                             |                                                                                                    |    |
| Tipo de usuario:                                                          | Cuenta de usuario:                                                                          | CURP:                                                                                                    |    |
| Nombre(s): ASGAR<br>Apellido(s): SO<br>CURP: ALLT89010<br>RFC: ALLT890101 | D<br>D<br>D<br>D<br>D<br>D<br>D<br>D<br>D<br>D<br>D<br>D<br>D<br>D<br>D<br>D<br>D<br>D<br>D | Correo electrónico: JUAN.SEDAS@INE.MX<br>Rol: SNRINE.CAPTURA_SO.OC<br>Sujeto obligado: PARTIDO ACCIÓN NACION<br>Entidad: COMITÉ EJECUTIVO NACIONAL<br>Cuenta de usuario: asgard.so.ext1 | AL |
|                                                                           |                                                                                             |                                                                                                    |    |

Para realizar una **nueva búsqueda**, ingresa los datos y haz clic en Buscar.

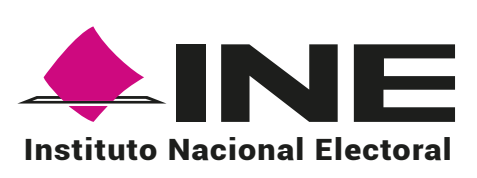

Haz clic en Consultar cuentas.

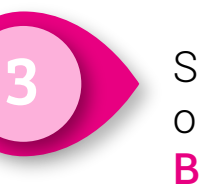

Selecciona el tipo de usuario (EXTERNO), y escribe la cuenta o la CURP del usuario que deseas consultar. Haz clic en **Buscar.** 

| Consulta de usuarios                                          |                    |                             | teres e teres |
|---------------------------------------------------------------|--------------------|-----------------------------|---------------|
| Llena los campos necesarios para continuar con la consulta de | e usuarios         |                             |               |
| Los campos marcados con (*) son obligatorios                  |                    |                             |               |
| • Tipo de usuario:<br>Selecciona una opción                   | Cuenta de usuario: | CURP:<br>XAXA101010AXAXAX01 |               |
|                                                               | Buscyl             |                             |               |

**Importante:** Solo se podrán consultar cuentas del mismo Partido Político de la cuenta en sesión, siempre y cuando sean de tipo Comité Ejecutivo Nacional.